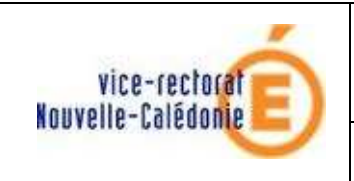

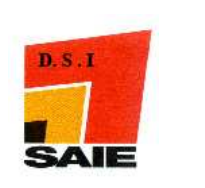

# JADE année 2011

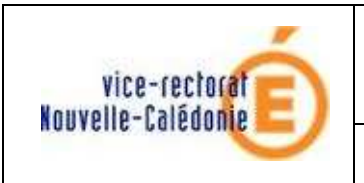

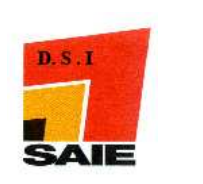

| Historique des versions de documentations |                                 |          |               |
|-------------------------------------------|---------------------------------|----------|---------------|
| N° de version                             | Eléments modifiés               | Date     | Rédacteur     |
| 1.0                                       |                                 | 24/09/09 | Patrick RUER  |
| 2.0                                       | Mise à jour installation réseau | 17/12/09 | Nicolas BUTET |
| 3.0                                       | Mise à jour évaluation 2011     | 04/03/11 | Nicolas BUTET |
|                                           |                                 |          |               |
|                                           |                                 |          |               |
|                                           |                                 |          |               |

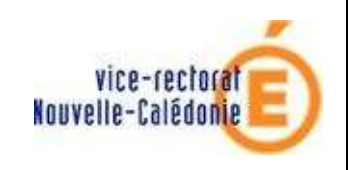

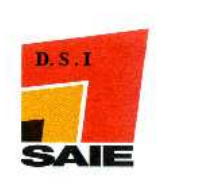

## SOMMAIRE

| <i>I</i> .  | Préambule                                 | 4  |
|-------------|-------------------------------------------|----|
| <i>II</i> . | Installation JADE serveur                 | 5  |
| III.        | Installation JADE client                  | 9  |
| IV.         | Extraction des données à partir de SCONET | 16 |
| <i>V</i> .  | Importation de l'évaluation 2011          | 18 |
| А.          | Version monoposte                         | 18 |
| В.          | Version réseau                            | 21 |
| C.          | Remarque                                  | 24 |
| VI.         | Importation des données                   | 25 |
| А.          | Importation de l'établissement            | 25 |
| В.          | Importation des classes et des élèves     | 28 |
| VII.        | Configuration de l'évaluation             | 33 |

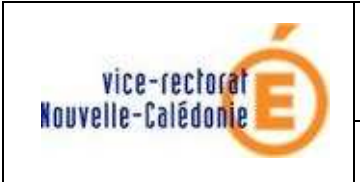

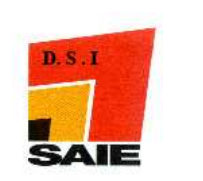

# I. Préambule

L'exploitation et l'analyse des résultats de l'évaluation 6e de 2011 seront facilitées par l'utilisation du logiciel JADE.

Un CD "JADE" sera mis à la disposition des établissements pour les établissements ne disposant pas d'Internet, l'ensemble des programmes étant disponible sur le site du SAIE. Il contient le fichier d'installation "**InstallerJadeCollege.exe**", le fichier "**jade\_bd.script**" à restaurer une fois pour la version réseau et le fichier "**SIXIEME 2011 0.sav**" à restaurer une fois pour la version monoposte. *La restauration du fichier ne peut se faire que si JADE 2011 a été installé.* 

L'installation en <u>Version Monoposte</u> ne pose aucun problème. Une fois cette installation réalisée, se rendre directement à la page 15 pour la suite.

Pour installer JADE en réseau, n'importe lequel des ordinateurs du réseau d'une salle peut être choisi comme serveur.

On peut aussi installer JADE dans la salle des serveurs selon la procédure suivante recommandée par le SAIE.

Il faut sauvegarder les données de J'ade 2010 avant de le désinstaller pour installer J'ade 2011.

L'installation serveur doit s'effectuer avant celle des postes clients

La version de J'ade est la 1.6.3.

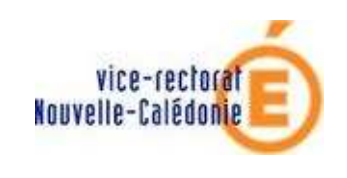

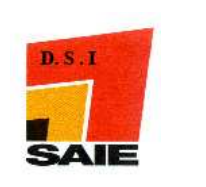

# **II. Installation JADE serveur**

- ↓ Aller dans le local serveur
- Se connecter en tant qu'utilisateur "admin" sur le serveur BDP / ou WSUS
- Enregistrer le fichier "InstallerJadeCollege.exe" qui se trouve sur le CD (ou le télécharger à partir du site SAIE) dans le dossier T:\logiciels (commun) du serveur SCRIBE
- 4 Aller dans ce dossier et double cliquer sur l'icône "InstallerJadeCollege.exe"

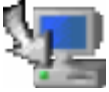

**Une barre de progression va s'afficher, patienter** 

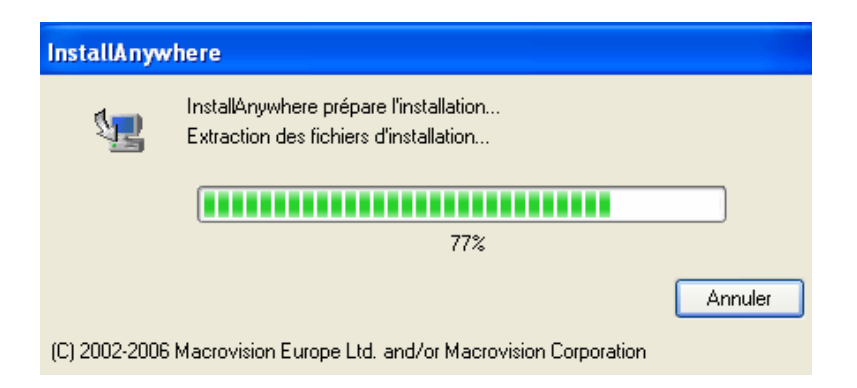

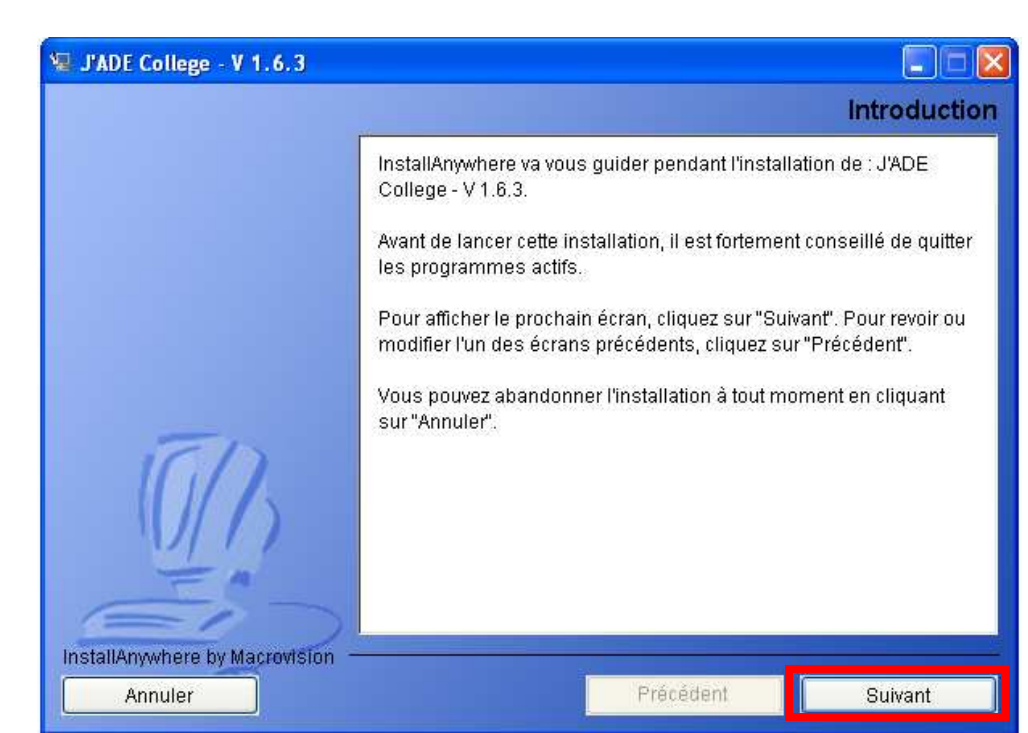

L'installation commence et l'écran suivant s'affiche. Cliquer sur SUIVANT

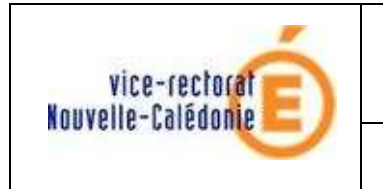

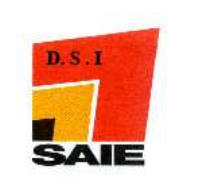

L'écran suivant s'affiche. **Remplacer** le répertoire par défaut **C:\jade2009 par C:\jade2011,** Cliquer sur **SUIVANT** 

| 😼 J'ADE College - V 1.6.3      |                                    |            |
|--------------------------------|------------------------------------|------------|
|                                | Choix du dossier d'ins             | stallation |
|                                | Où voulez vous installer J'ADE     |            |
|                                | C.Vade2011                         |            |
|                                | Restaurer le dossier par défaut Cl | noisir     |
|                                |                                    |            |
|                                |                                    |            |
|                                |                                    |            |
| ED                             |                                    |            |
|                                |                                    |            |
|                                |                                    |            |
| = "                            |                                    |            |
| EIT                            |                                    |            |
| InstallAnywhere by Macrovision |                                    |            |
| Annuler                        | Précédent Sui                      | vant       |

4 L'écran suivant s'affiche. Cliquer sur Version Serveur puis cliquer sur Suivant

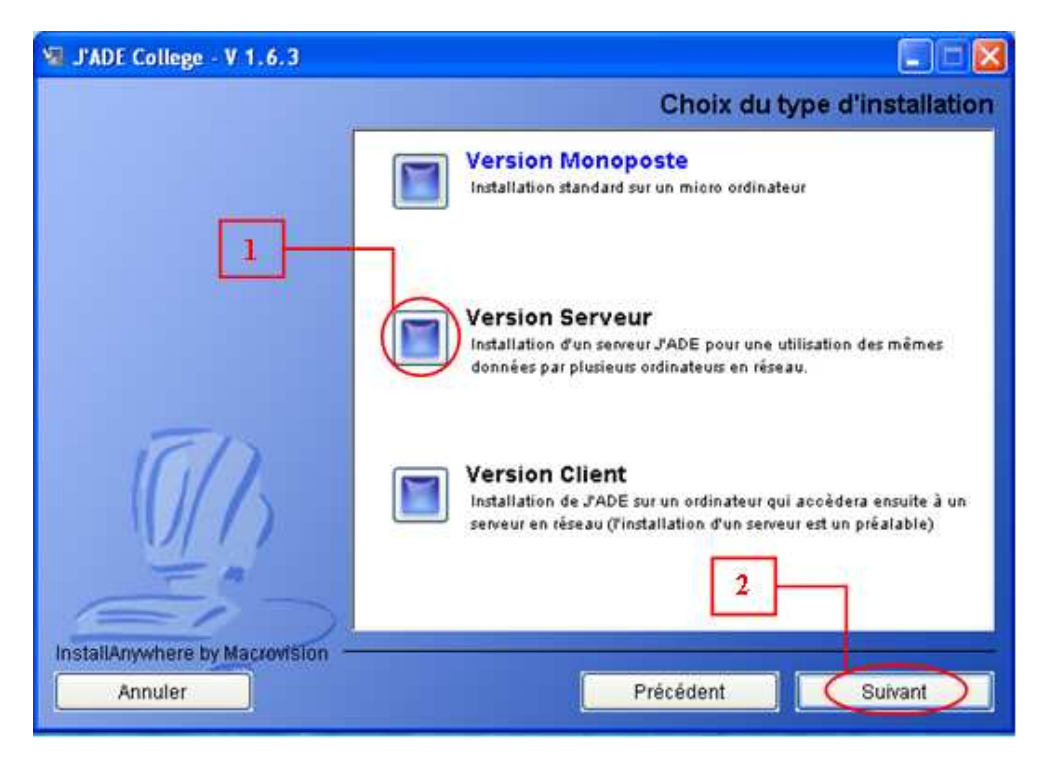

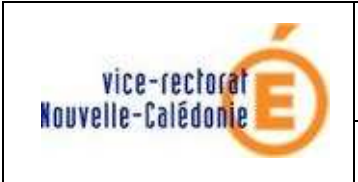

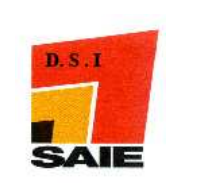

L'écran suivant s'affiche. Cochez Lancement au démarrage (Service Windows) puis cliquer sur Suivant

#### Remarque :

Si vous n'installez pas JADE dans le local serveur, cochez plutôt **Lancement manuel** afin de gérer le lancement du serveur...

| 🗐 J'ADE College - V 1.6.3      |                                                                                       |                  |
|--------------------------------|---------------------------------------------------------------------------------------|------------------|
|                                | Choix du mode de lance                                                                | ement du serveur |
|                                | Entrez le mode de lancement du serveur                                                |                  |
|                                | <ul> <li>Lancement manuel</li> <li>Jancement au démarrage (Service Window)</li> </ul> |                  |
| 0/13                           | 1                                                                                     | 2                |
| InstallAnywhere by Macrovision | Prócódort                                                                             | Cuinat           |

L'écran suivant s'affiche. Cliquer sur **INSTALLATION** 

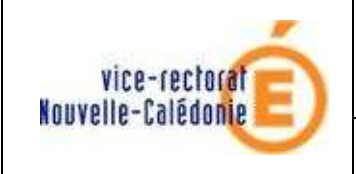

installation

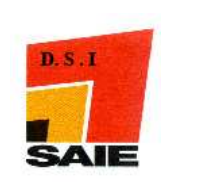

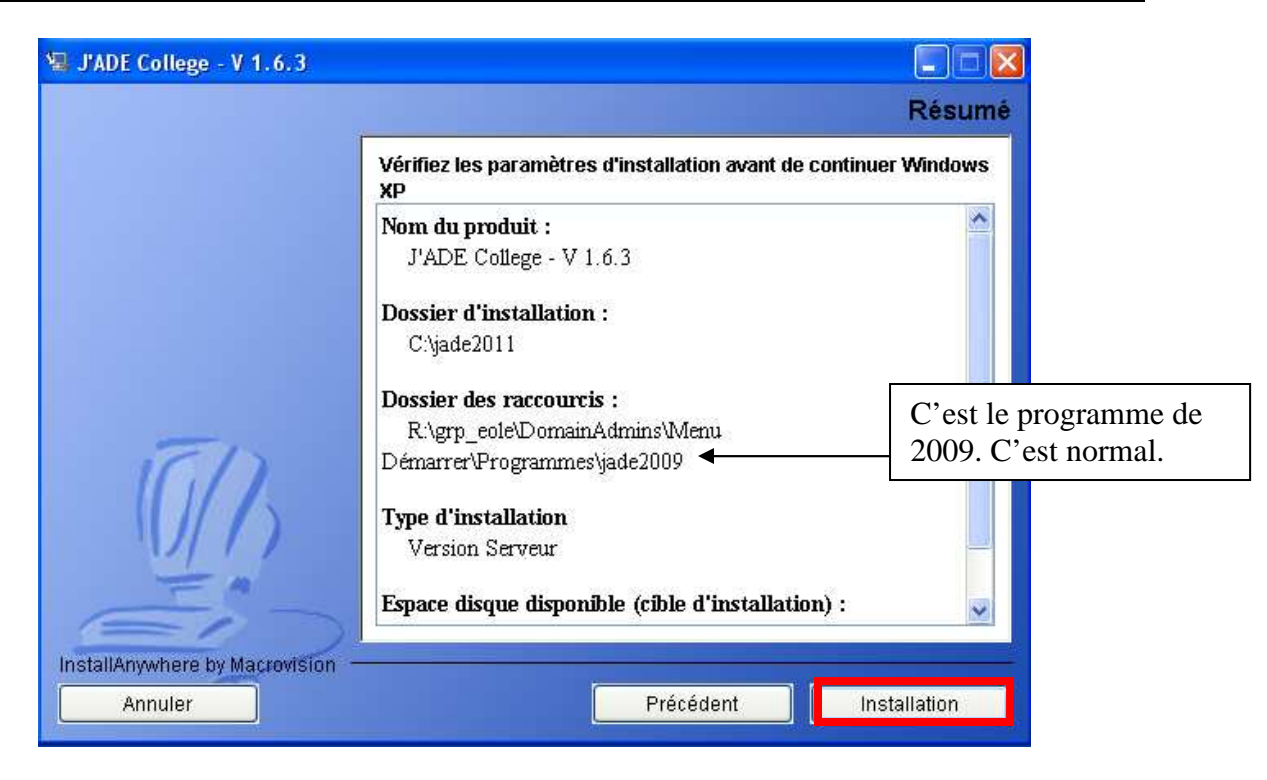

**4** Attendre la fin de la progression de l'installation.

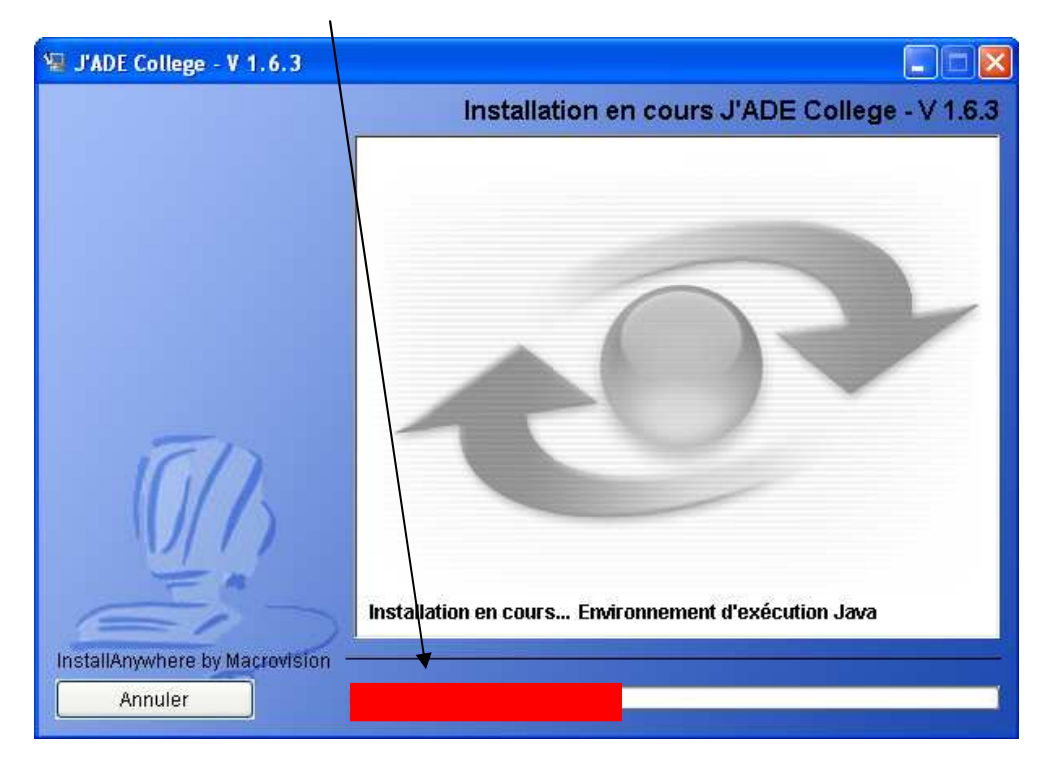

🞍 A la fin de l'installation, l'écran suivant s'affiche. Cliquer sur **Terminé** 

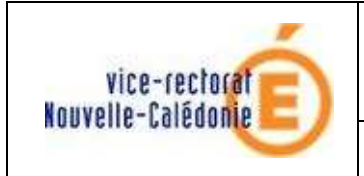

installation

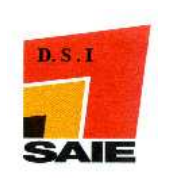

| 😼 J'ADE College - V 1.6.3                   |                                                                                                    |
|---------------------------------------------|----------------------------------------------------------------------------------------------------|
|                                             | Fin d'installation                                                                                                    |
|                                             | L'application J'ADE est installée dans le dossier C:\jade2011 en<br>mode serveur.                                                                         |
|                                             | Pour utiliser J'ADE, cliquez sur l'icône qui a été créée sur le bureau<br>ou sélectionnez l'option qui a été ajoutée dans le menu Démarrer<br>-Programmes |
|                                             | Cette version est utilisable jusqu'au 31082010.<br>▲                                                                                                    |
| TTD                                         |                                                                                                    |
| 0/1                                         | Ne pas tenir compte de la date                                                                                                    |
| EN                                          |                                                                                                    |
| InstallAnywhere by Macrovision -<br>Annuler | Précédent Terminé                                                                                                    |

**4** Redémarrer l'ordinateur pour que le service JADE soit lancé

#### Remarque :

- Si le serveur est installé sur un autre poste en Lancement manuel, ne pas oublier de le lancer manuellement pour utiliser les clients...
- Suivant l'installation de BCDI, ne pas oublier de relancer le serveur BCDI

## **III.Installation JADE client**

4 Aller sur un des postes administratif ou pédagogique devant accéder à JADE.

#### **Remarque :**

Dans le cas où le serveur est l'ordinateur d'une salle en réseau, on peut installer la Version Client sur tous les postes de la salle y compris sur le poste où est installé le serveur

Se connecter en tant qu'utilisateur "admin" (sur un poste pédagogique) ou "install" (sur un poste administratif)

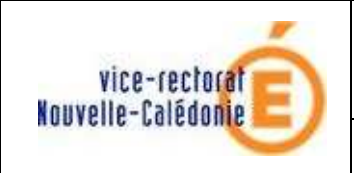

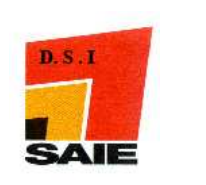

| Ouverture de se                                | ession Windows                                                                                                    |
|------------------------------------------------|----------------------------------------------------------------------------------------------------|
| Copyright @ 1985-2001<br>Microsoft Corporation | Windows <sup>xp</sup><br>Professionnel                                                                                   |
| <u>U</u> tilisateur :                          | admin / install                                                                                                    |
| <u>M</u> ot de passe :                         | •••••                                                                                                    |
| <u>S</u> e connecter à :                       | PEDAGO / ADMINSMB                                                                                                    |
| СК                                             | Ouvrir la session en utilisant une <u>c</u> onnexion par modem Annuler <u>Arrêter le système</u> <u>Options &lt;&lt;</u> |

- Cliquer sur Poste de travail
- 4 Aller éventuellement dans le dossier contenant le fichier "InstallerJadeCollege.exe"

#### Ou

taper dans la barre Adresse : \\scribe\commun\logiciels et appuyer sur la touche Entrée

| 🔇 Précédente - 🕥 - 🏂 🔎 Rechercher 🍋 Dossiers |  |
|----------------------------------------------|--|

#### **Remarque :**

Sur un poste administratif, une nouvelle authentification peut être demandée. Se connecter alors en tant qu'utilisateur "admin" du domaine "pedago"

Double-cliquer sur l'icône "InstallerJadeCollege.exe"

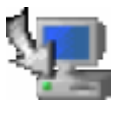

↓ Une barre de progression va s'afficher, patienter....

| InstallAnyw   | here                                                                             |         |
|---------------|----------------------------------------------------------------------------------|---------|
| 5             | InstallAnywhere prépare l'installation<br>Extraction des fichiers d'installation |         |
|               |                                                                                  |         |
|               | 77%                                                                              |         |
|               |                                                                                  | Annuler |
| (C) 2002-2006 | Macrovision Europe Ltd. and/or Macrovision Corporation                           |         |

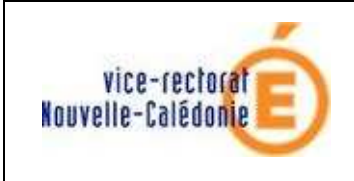

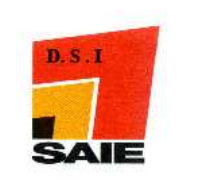

L'installation commence et on arrive à l'écran suivant. Cliquer sur SUIVANT

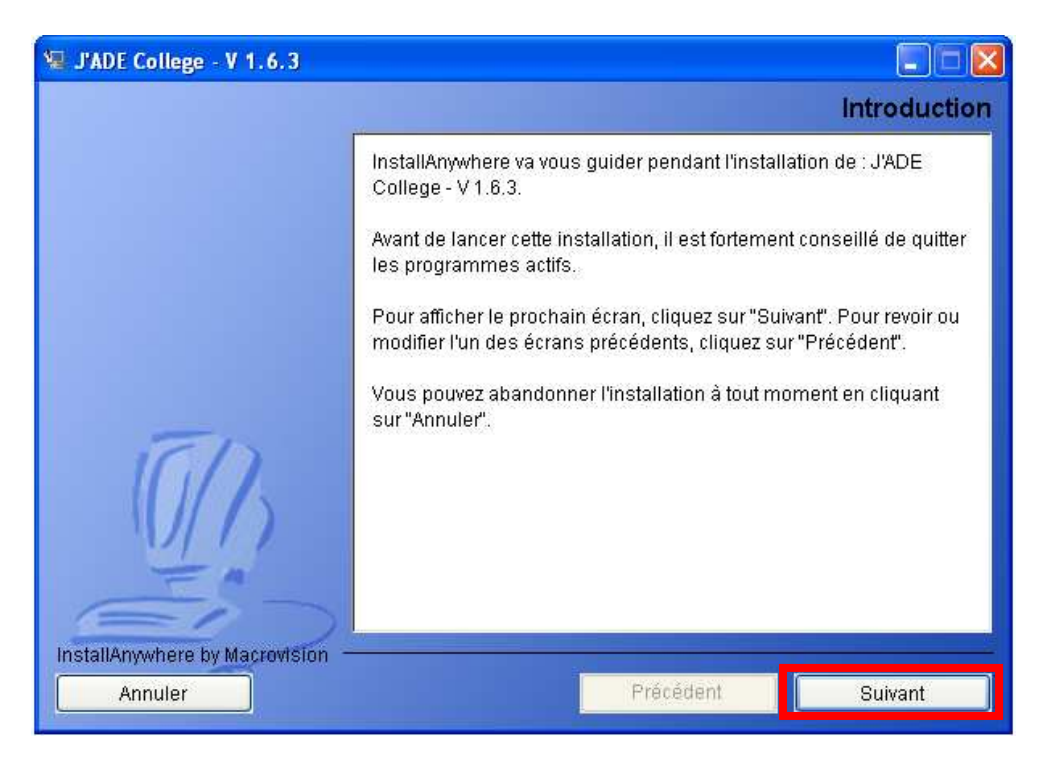

 L'écran suivant s'affiche. Remplacer le répertoire par défaut C:\jade2009 par C:\jade2011, Cliquer sur SUIVANT

| 😼 J'ADE College - V 1.6.3      |                                |                     |
|--------------------------------|--------------------------------|---------------------|
|                                | Choix du dos                   | sier d'installation |
|                                | Où voulez vous installer J'ADE |                     |
|                                | C:Vjade2011                    |                     |
|                                | Restaurer le dossier par défa  | aut Choisir         |
|                                |                                |                     |
|                                |                                |                     |
|                                |                                |                     |
| -                              |                                |                     |
| IGD                            |                                |                     |
|                                |                                |                     |
| 1                              |                                |                     |
| Ein                            |                                |                     |
| InstallAnywhere by Macrovision |                                |                     |
| Annuler                        | Précédent                      | Suivant             |

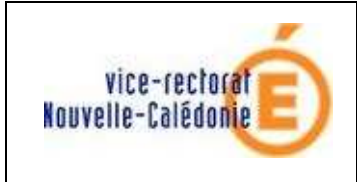

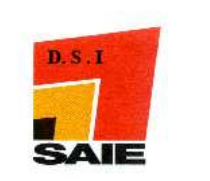

L'écran suivant s'affiche. Cliquer sur **VERSION CLIENT** puis sur **SUIVANT** 

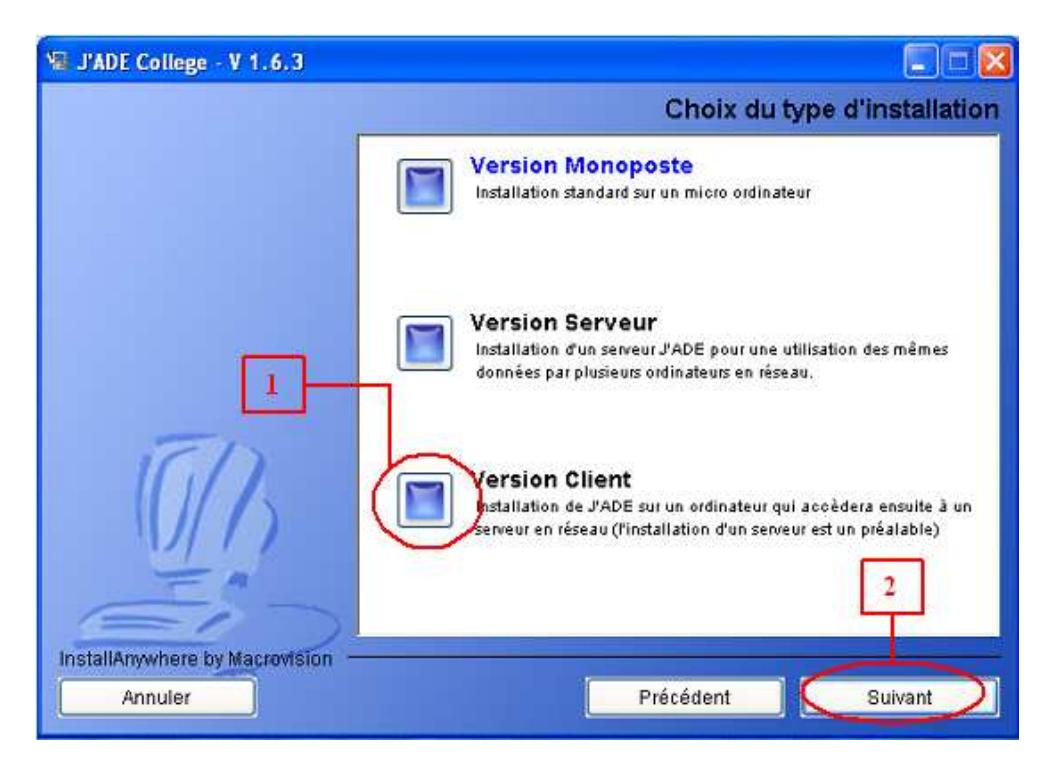

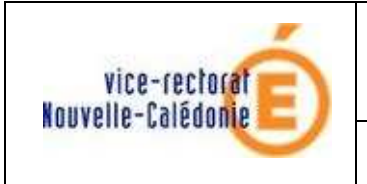

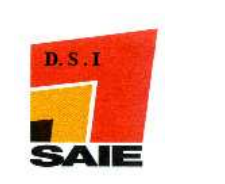

↓ L'écran suivant s'affiche. Cliquer sur INSTALLATION

|    | Vérifiez les paramètres d'installation avant de contin                                 | uer Windows           |
|----|----------------------------------------------------------------------------------------|-----------------------|
|    | Nom du produit :<br>J'ADE College - V 1.6.3<br>Dossier d'installation :<br>C:\jade2011 |                       |
|    | Dossier des raccourcis :<br>R.\grp_eole\DomainAdmins\Menu                              | C'est le programme de |
| GD | Démarrer\Programmes\jade2009                                                           | 2009. C'est normal.   |
|    | Type d'installation<br>Version Client                                                  |                       |
|    | Espace disque disponible (cible d'installation) :                                      |                       |

**4** Attendre la fin de la progression de l'installation

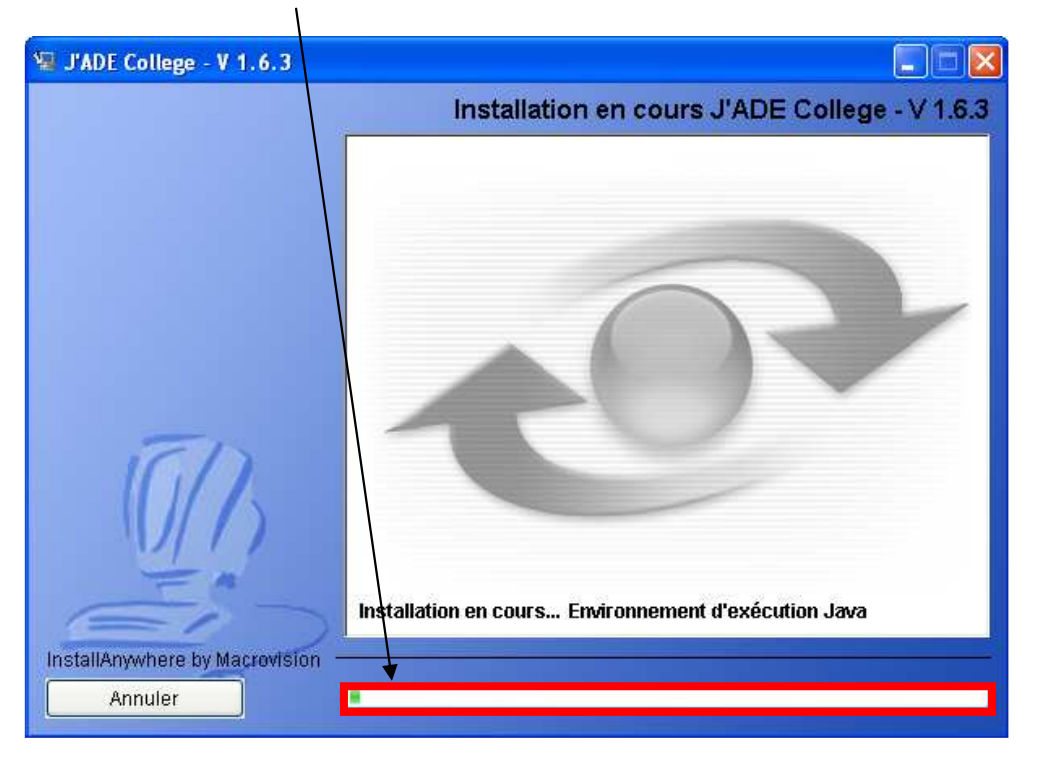

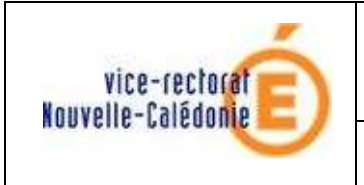

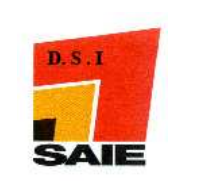

 Si l'écran suivant s'affiche, remplir le champ avec l'adresse IP de votre serveur J'ADE (=serveur BDP ou WSUS) puis cliquer sur Suivant

| L'inst                         | Adresse du serveur                                                                                                    |
|--------------------------------|----------------------------------------------------------------------------------------------------|
| L'insta                        | 241                                                                                                    |
| Vous                           | illation n'a détecté aucun serveur J'ADE sur ce réseau.<br>Jevez renseigner l'adresse réseau du serveur (adresse IP), |
| lip du                         | serveur jade                                                                                                    |
| Ū.                             |                                                                                                    |
| InstallAnywhere by Macrovision | Précédent Puivent                                                                                                    |

L'écran suivant s'affiche, saisir C:\jade2011 dans le chemin du dossier puis cliquer sur Suivant

| 🖫 J'ADE College - V 1.6.3      |                                         |
|--------------------------------|-----------------------------------------|
|                                | Sélectionnez le dossier de sauvegarde   |
|                                | Sélectionnez un dossier.                |
|                                | Sélectionnez un dossier :<br>C:ÿade2011 |
| <u>(</u> ])                    | Restaurer le dossier par défaut Choisir |
| InstallAnywhere by Macrovision | Précédent Suivant                       |

![](_page_14_Picture_0.jpeg)

![](_page_14_Picture_3.jpeg)

**4** A la fin de l'installation, l'écran suivant s'affiche. Cliquer sur **Terminé** 

![](_page_14_Picture_5.jpeg)

↓ Un icône apparait sur votre bureau

![](_page_14_Picture_7.jpeg)

![](_page_15_Picture_0.jpeg)

![](_page_15_Picture_3.jpeg)

# IV. Extraction des données à partir de SCONET

- Iller sur une machine administrative
- Se connecter à SCONET (<u>http://web-etab.in.ac-noumea.nc/arenb</u>) avec votre nom d'utilisateur

| Académie de Nouméa - Formulaire d'authentification                                                                                     |
|----------------------------------------------------------------------------------------------------|
| 🚳 Dentifiant requis                                                                                                    |
| Vous tentez d'accéder à une ressource protégée<br>S'il vous plait, identifiez vous en entrant votre identifiant et votre mot de passe. |
| Identifiant:                                                                                                    |
| Valider >                                                                                                    |

Cliquer sur Accès Base Elèves mode normal

![](_page_15_Picture_9.jpeg)

- Aller dans le menu Exploitation puis dans les sous menus
   Exports standard et Exports XML génériques
- Quatre fichiers sont à extraire :
  - Export Nomenclature
  - Export Structures
  - o Export élèves sans adresse
  - o Export responsables sans adresse

![](_page_15_Picture_16.jpeg)

![](_page_16_Picture_0.jpeg)

![](_page_16_Picture_3.jpeg)

![](_page_16_Picture_4.jpeg)

**4** Au final vous obtenez 4 dossiers compressés :

ExportXML\_ElevesSansAdresses.zip ExportXML\_Nomenclature.zip ExportXML\_ResponsablesSansAdresses.zip ExportXML\_Structures.zip

Décompresser ces 4 dossiers (en double cliquant dessus) dans le même répertoire ; vous obtiendrez ainsi 4 fichiers XML qui vous permettront d'importer les classes et les élèves dans la configuration de J'ADE

![](_page_16_Picture_8.jpeg)

Déplacer ces 4 fichiers dans le dossier "<u>\\scribe\commun\logiciels</u>" pour une installation dans le local serveur ou conserver les sur une clé USB

![](_page_17_Picture_0.jpeg)

![](_page_17_Picture_3.jpeg)

# V. Importation de l'évaluation 2011

## A. Version monoposte

Lancer le client avec l'icône de votre bureau

#### Se connecter avec :

- o Identifiant : jade
- Mot de passe : jade
- o cliquer sur Valider

| J'Aide au Développement des         | : Evaluations                                                                                                    |                   |
|-------------------------------------|----------------------------------------------------------------------------------------------------|-------------------|
| Identifiant<br>jade<br>Mot de passe | J'ADE                                                                                                    |                   |
| Valider                             | J'Aide au Développement des Evaluations<br>Lors de la première utilisation :<br>Identifiant et mot de passe, tapez "jade".<br>J'ADE est un logiciel de traitement des évaluations diagnostiques.<br>Destiné aux équipes pédagogiques, il facilite le repérage des réussites<br>et l'analyse des difficultés éventuelles rencontrées par les élèves.<br>C'est une aide à la constitution de groupes de besoins<br>et à la mise en place de remédiations pour les élèves<br>ou d'animations pour les équipes éducatives.<br>Il permet d'exploiter :<br>• les résultats des évaluations diagnostiques dont les protocoles nationaux son<br>sur le site http://cisad.adc.education.fr/eval/ ;<br>• Les résultats des évaluations diagnostiques dont les protocoles sont développ<br>par des équipes locales - académiques, départementales, ou autre | t archivés<br>pés |

**4** Ne pas tenir du message, cliquer sur **Valider** 

| Informa | ation concernant la version de J'ADE 🛛 🔀                                                                                                    |
|---------|----------------------------------------------------------------------------------------------------|
| ů       | Attention, vous utilisez une ancienne version de J'ADE.<br>Vérifiez les mises à jour disponibles auprès de votre correspondant<br>technique ou par internet à l'adresse http://cisad.adc.education.fr/jade |
|         | Valider                                                                                                    |

![](_page_18_Picture_0.jpeg)

![](_page_18_Picture_3.jpeg)

**4** Cliquer sur **Configuration** 

| Configuration | Famille de traitements     Enseignement/Pr                                                                              |
|---------------|----------------------------------------------------------------------------------------------------|
| Exploitation  | Choix         Tableau         Graphique           Résultats des élèves            O Codes obtenus par élève et par item |
| Ride          | <ul> <li>Résultats par champs standard</li> <li>Résultats pour les champs sélectionnés</li> </ul>                       |
| Accueil       | Profil d'un élève sur une ou des disciplin                                                                              |

L'écran suivant s'affiche :

| <sup>j •</sup> J'Aide au Développement o                         | des Evaluations |  |
|------------------------------------------------------------------|-----------------|--|
| Etablissements     Protocoles     Evaluations     Administration |                 |  |
| Retour                                                           |                 |  |

**4** Cliquer sur **Administration** puis **Restaurer** 

| Etablissements Protocoles Evaluations | Administration<br>Aucun établissement sélectionné<br>Aucun Protocole sélectionné |              |              |  |  |
|---------------------------------------|----------------------------------------------------------------------------------|--------------|--------------|--|--|
| Administration                        | Identifiant                                                                      | Mot de passe | Type de prot |  |  |
|                                       | jade                                                                             | L-10         | admin        |  |  |
| 1                                     |                                                                                  |              | _            |  |  |
| 1                                     | 1                                                                                |              | 2            |  |  |
| 1                                     | Identifiant :                                                                    | Mot de pa    | 2            |  |  |

Aller chercher le fichier "SIXIEME 2011\_0.sav" qui se trouve dans le CD fourni au collège (ou téléchargé au préalable sur le site du SAIE). Cliquer sur le nom du fichier puis sur Restaurer

![](_page_19_Picture_0.jpeg)

**Un** écran de confirmation s'affiche alors. Cliquer ensuite sur **Valider** 

| En êtes | -vous sûr ?                                                                                |
|---------|--------------------------------------------------------------------------------------------|
| 2.      | Attention, vous allez remplacer des données existantes dans J'ADE, Voulez vous continuer ? |

4 Un nouvel écran s'affiche. Cliquer ensuite sur Valider

![](_page_19_Picture_4.jpeg)

![](_page_20_Picture_0.jpeg)

![](_page_20_Picture_3.jpeg)

## **B.** Version réseau

- Appuyer sur les touches **Ctrl** + **Alt** + **Suppr CTRL** + **ALT** + **DEL** du serveur BDP
- 4 L'écran suivant s'affiche. Cliquer sur Gestionnaire des tâches

| écurité de Windows                                                |                                             |                            |
|-------------------------------------------------------------------|---------------------------------------------|----------------------------|
| Copyright © 1985-2001<br>Microsoft Corporation                    | Windows <sup>4</sup><br>Professionnel       | xp<br>Microsoft            |
| Informations de session<br>Vous avez ouvert une session           | en tant que PEDAGO\admin                    |                            |
| Date d'accès : 11/12/2009 1<br>Utilisez le Gestionnaire des tâche | 7:47:59<br>s pour fermer une application ou | ui ne répond plus.         |
| Verrouiller l'ordinateur                                          | Eermer la session                           | Arrêter le <u>s</u> ystème |
| Modifier le mot de passe                                          | Gestionnaire des tâches                     | Appuler                    |

![](_page_21_Picture_0.jpeg)

![](_page_21_Picture_3.jpeg)

L'écran suivant s'affiche. Cliquer sur l'onglet **Processus**, cliquer sur **javaw.exe** puis cliquer sur **Terminer le processus** 

| 3        | 📕 Gestionnaire des tâches de Windows                        |                     |              |                      |               |          |  |
|----------|-------------------------------------------------------------|---------------------|--------------|----------------------|---------------|----------|--|
| Fich     | Fichier Options Affichage ?                                 |                     |              |                      |               |          |  |
| <b>.</b> |                                                             |                     |              |                      |               |          |  |
| A        | oplications Processus                                       | Performances        | Mise en rése | au                   |               |          |  |
|          |                                                             |                     |              |                      |               |          |  |
|          | Nom de l'image                                              | Nom de l'utilisat   | eur P        | Util. mé             |               | <u>^</u> |  |
|          | ipfw.exe                                                    | SYSTEM              | 00           | 1 772 Ko             |               |          |  |
|          | ServiceJadeColleg                                           | admin               | 00           | 1 300 Ko             |               |          |  |
|          | servscribe.exe                                              | SYSTEM              | 00           | 28 296 Ko            |               |          |  |
|          | explorer.exe                                                | admin               | 00           | 19 920 Ko            |               |          |  |
|          | utilisateur.exe                                             | admin               | 00           | 13 500 Ko            |               |          |  |
|          | nvsvc32.exe                                                 | SYSTEM              | 00           | 4 236 Ko             | _             |          |  |
|          | MOMBERE                                                     | STSTEM              | 00           | 2710 KU              |               |          |  |
|          | javaw.exe                                                   | admin               | 00           | 14 624 Ko            | 2             |          |  |
|          | tockmar ovo                                                 | odmin               | 00           | 4 229 40             | •             |          |  |
|          |                                                             |                     | 00           | 4 320 KU<br>4 324 Ko |               |          |  |
|          | sychostlexe                                                 | SERVICE DÉSEA       | U 00         | 3 344 Ko             |               |          |  |
|          | sychost eve                                                 | SVSTEM              |              | 16 900 Ko            |               |          |  |
|          | sychost.exe                                                 | SERVICE RÉSEA       | 11 00        | 4 056 Ko             |               |          |  |
|          | rundll32.exe                                                | admin               | 00           | 3 656 Ko             |               |          |  |
|          | RTHDCPL.exe                                                 | admin               | 00           | 21 556 Ko            |               |          |  |
|          | ctfmon.exe                                                  | admin               | 00           | 2 956 Ko             |               |          |  |
|          | svchost.exe                                                 | SYSTEM              | 00           | 4 628 Ko             |               |          |  |
|          | lsass.exe                                                   | SYSTEM              | 00           | 568 Ko               |               |          |  |
|          | ALZip.exe                                                   | admin               | 00           | 12 748 Ko            |               |          |  |
|          | services.exe                                                | SYSTEM              | 00           | 3 156 Ko             |               | ~        |  |
|          |                                                             | OUCTEM              |              | 700 1/-              |               |          |  |
|          | Afficher les process                                        | sus de tous les uti | lisateurs    | 3                    | Terminer le p | rocessus |  |
|          |                                                             |                     |              |                      |               |          |  |
| Proc     | Processus : 27 UC utilisée : 0% Charge dédiée : 216 Mo / .: |                     |              |                      |               |          |  |

🖶 L'écran suivant s'affiche. Cliquer sur **Oui** 

![](_page_21_Picture_7.jpeg)

![](_page_22_Picture_0.jpeg)

**4** Ouvrir le Poste de travail, aller dans le répertoire **c:\jade2011\Ressources\base** 

| 🗁 base                                           |                      |
|--------------------------------------------------|----------------------|
| Fichier Edition Affichage Favoris Outils ?       |                      |
| 🕜 Précédente 🕤 🕥 🥆 🏂 🔎 Rechercher 🌔 Dossiers 🛄 🕶 |                      |
| Adresse 🗁 C:\jade2009\Ressources\base            |                      |
| Gestion des fichiers 🛞 🎦 6e                      | Vide                 |
| Béplacer les éléments<br>sélectionnés            | ade bd.data          |
| Copier les éléments<br>sélectionnés              | Fichier DATA<br>0 Ko |
| Sélectionnés sur le Web                          |                      |
| Sélectionnés par courrier                        |                      |

- **4** Sélectionner les fichiers **jade\_bd.script**, **jade\_bd.data et jade\_bd.properties**.
- Appuyer sur la touche **supprimer**
- L'écran suivant s'affiche. Cliquer sur **Oui**

![](_page_22_Picture_6.jpeg)

- Copier le fichier jade\_bd.script qui se trouve sur le CD-ROM (ou téléchargé au préalable sur le site du SAIE) dans le répertoire c:\jade2011\Ressources\base
- **↓** Aller dans le répertoire **c:\jade2011**\
- Double cliquer sur le fichier ServiceJadeCollege.exe si c'est en tant que service windows ou

**Double cliquer** sur le fichier jadeServeur.bat cliquer sur **Démarrer** dans les autres cas

| Serveur J'A | .DE 💶 🗖 🔀 |
|-------------|-----------|
| base/ja     | de_bd     |
| Dámarrar    | Stonnor   |

puis

![](_page_23_Picture_0.jpeg)

![](_page_23_Picture_3.jpeg)

## C. Remarque

La restauration est terminée mais JADE ne contient encore aucune information sur l'établissement, les classes et les élèves.

| 📴 J'Aide au Développement (                                                                        | des Evaluations                                                                  |                              |               |                                   |                    |
|----------------------------------------------------------------------------------------------------|----------------------------------------------------------------------------------|------------------------------|---------------|-----------------------------------|--------------------|
| Etablissements Protocoles Protocoles                                                               | Etablissements<br>Aucun établissement sélectionné<br>Aucun Protocole sélectionné |                              |               |                                   |                    |
| Parametrage     Composition     Evaluations     Evaluations     Porte-documents     Administration | Etablissement                                                                    | Code UAI (ex RNE)            | Туре          | Académie                          | Département        |
|                                                                                                    | Etablisse<br>Départe                                                             | ement :<br>Type :<br>ement : |               | Code UAI (ex RNE) :<br>Académie : |                    |
| Retour                                                                                             | 🗸 Ajouter                                                                        | 👔 Modifier 🛛 📓 Su            | oprimer 🛛 🞒 I | mprimer <b>1</b> - Imp            | orter - 가 Exporter |

Les protocoles 2010 (c'est bien le questionnaire de 2010 pour cette année exceptionnellement) sont en place mais l'évaluation 2011 n'est pas encore configurée au sens de JADE (évaluation = protocoles + élèves)

| <sup>j •</sup> J'Aide au Développement               | des Evaluations  |                                              |                                                           |                       |
|------------------------------------------------------|------------------|----------------------------------------------|-----------------------------------------------------------|-----------------------|
| Etablissements<br>Protocoles                         |                  | <b>Eval</b><br>Aucun établiss<br>Aucun Proto | <b>luations</b><br>sement sélectionné<br>cole sélectionné |                       |
| <ul> <li>Composition</li> <li>Evaluations</li> </ul> | Nom              | Nationale                                    | Protocole(s)                                              | Groupe(s) d'élèves    |
| Evaluations     Porte-documents     Idministration   |                  |                                              |                                                           |                       |
|                                                      | )Nom             | :                                            | Natio                                                     | nale : 🗌              |
|                                                      | Groupes d'élèves | >>                                           | Protocoles<br>[FRA6e-2010]<br>[MAT6-2010]                 | >>                    |
|                                                      |                  | ><br><                                       |                                                           | ><br><                |
|                                                      |                  | «                                            |                                                           | «                     |
| Retour                                               | 🖌 🖌 Ajouter      | Modifier 🛛 🞽 Supprimer                       | r 📓 Imprimer 🛛 🛉                                          | Importer - J Exporter |

![](_page_24_Picture_0.jpeg)

![](_page_24_Picture_3.jpeg)

## VI. Importation des données

## A. Importation de l'établissement

- ♣ Lancer le client avec l'icône de votre bureau
- Se connecter avec :
  - o Identifiant : jade
  - Mot de passe : jade
  - o cliquer sur Valider

![](_page_24_Picture_11.jpeg)

↓ Ne pas tenir du message, cliquer sur Valider

| Informa | ation concernant la version de J'ADE                                                                                                    |
|---------|----------------------------------------------------------------------------------------------------|
| Ů       | Attention, vous utilisez une ancienne version de J'ADE.<br>Vérifiez les mises à jour disponibles auprès de votre correspondant<br>technique ou par internet à l'adresse http://cisad.adc.education.fr/jade |
|         | Valider                                                                                                    |

![](_page_25_Picture_0.jpeg)

![](_page_25_Picture_2.jpeg)

## Cliquer sur Configuration

![](_page_25_Picture_5.jpeg)

↓ L'écran suivant s'affiche :

![](_page_25_Picture_7.jpeg)

 Cliquer sur Etablissements et saisir uniquement le code UAI (RNE) en MAJUSCULES de votre établissement dans la zone réservée. (Exemple : 9830304N est le code UAI du COLLEGE DE LA RIVIERE SALEE)

Certains établissements n'apparaissent pas dans la liste : PAITA NORD, POYA

4 Cliquer ensuite sur Importer

| Etablissements     Protocoles     Evaluations | Etablissements<br>Aucun établissement sélectionné<br>Aucun Protocole sélectionné |    |
|-----------------------------------------------|----------------------------------------------------------------------------------|----|
| Administration                                | Etablissement Code UAI (ex RNE) Type Académ                                      | ie |
|                                               |                                                                                  | •  |

![](_page_26_Picture_0.jpeg)

![](_page_26_Picture_3.jpeg)

 Cliquez sur La liste des établissements d'une unité administrative (Les informations concernant l'établissement se trouvent dans le fichier : C:\jade2011\Ressources\ident\_jade.txt)

| Etablissements     Protocoles     Exaluations | Etablissements     Aucun établissement sélectionné     Aucun Protocole sélectionné |    |
|-----------------------------------------------|------------------------------------------------------------------------------------|----|
| Administration                                | Etablissement Code UAI (ex RNE) Type Académie                                      |    |
| <b>5</b> 1                                    | nportation des données                                                             |    |
| Voulez                                        | Des données administratives exportées par J'ADE (xml)                              |    |
|                                               | liste des établissements d'une unité administrative (IDENT_JADE*bt)                | •  |
|                                               | Etablissement : Code UAI (ex RNE) : 9830304N<br>Type : Académie :<br>Département : | •  |
| Retour                                        | Ajouter 🗈 Modifier 😹 Suppri 🚭 Imprimer 1- Importer 🎝 Export                        | er |

#### 4 L'importation de l'établissement est terminée. Cliquer sur Valider

| Etablissements     Protocoles     Evaluations | Etablissements     Aucun établissement sélectionné     Aucun Protocole sélectionné |                   |
|-----------------------------------------------|------------------------------------------------------------------------------------|-------------------|
| Administration                                | Etablissement Code UAI (ex RNE) Type                                               | Académie          |
|                                               | Avertissement 🛛 🛛                                                                  |                   |
|                                               | Importation Terminée<br>Valider                                                    |                   |
|                                               | Etablissement : Code UAI (ex RNE) : 9 Type : Académie : Département :              | 830304N           |
| Retour                                        | 🖌 🖌 Ajouter 🔄 Modifier 🔛 Suppri 🖨 Imprimer 🚹 Imp                                   | rter - J Exporter |

![](_page_27_Picture_0.jpeg)

![](_page_27_Picture_3.jpeg)

## B. Importation des classes et des élèves

Cliquer sur Etablissements de façon à ouvrir son menu et sélectionner le nom de votre établissement à droite. Cliquer ensuite sur Classes

| Classes                                                                                                    | Etablisseme   | Etablissem<br>nt : COLLEGE DE LA RN<br>Aucun Protocole s | <b>ents</b><br>/IERE SALEE (0 + 98303<br>électionné | 04N)           |
|----------------------------------------------------------------------------------------------------|---------------|----------------------------------------------------------|-----------------------------------------------------|----------------|
| Croupes d'élèves     Groupes d'élèves     Etablissements d'origine     MEF     MEF     Ariables supplementair     Protocoles     Evaluations | COLLEGE DE LA | Code UAI (ex RNE)  <br>1830304N                          | Type 0                                              | Académie<br>40 |
| Administration                                                                                                    |               |                                                          |                                                     |                |

### **4** Cliquer sur **Importer**

| J'Aide au Développement d                                                                                                    | es Evaluations                                                                       |                          |
|----------------------------------------------------------------------------------------------------|--------------------------------------------------------------------------------------|--------------------------|
| Etablissements                                                                                                    | Classes<br>Etablissement : COLLEGE DE LA RIVIERE SALE<br>Aucun Protocole sélectionné | E (0 - 9830304N)         |
| Cleves     Groupes d'élèves     Etablissements d'origine     MEF     Tariables supplementair     Protocoles     Evaluations     Administration | Nom                                                                                  | Type de clas:            |
|                                                                                                    |                                                                                      |                          |
|                                                                                                    | Nom : Type de d                                                                      | ilasse : 📃 🔻             |
| Retour                                                                                                    | 🗸 Ajouter 🗿 Modifier 📓 Suppri 🌆 Imprimer                                             | (1- Importer)-) Exporter |

![](_page_28_Picture_0.jpeg)

![](_page_28_Picture_3.jpeg)

**4** On arrive à cet écran :

| 🧾 J'Aide au Développement d                                                                                                    | s Evaluations 📃 🖬 🛽                                                                                         |
|----------------------------------------------------------------------------------------------------|----------------------------------------------------------------------------------------------------|
| Etablissements                                                                                                    | <b>Classes</b><br>Etablissement : COLLEGE DE LA RIVIERE SALEE (0 - 9830304N)<br>Aucun Protocole sélectionné |
| Groupes d'élèves                                                                                                    | Nom Type de classe                                                                                          |
| Croupes deleves     Etablissements d'origine     MEF     Ariables supplementairi     Protocoles     Evaluations     Administration | Importer - Choix du fichier                                                                                 |
|                                                                                                    | Type: Fichiers XML 🔹                                                                                        |
|                                                                                                    | Importer Annuler                                                                                            |
|                                                                                                    |                                                                                                    |
|                                                                                                    | Nom : Type de classe : 📃 🔻                                                                                  |
| Retour                                                                                                    | 🗸 Ajouter 🔄 Modifier 🔀 Supprim 🔤 Imprimei 🥂 Importer 🥠 Exporter                                             |

Sélectionner le répertoire : "<u>\\scribe\commun\logiciels</u>" où ont été enregistrés les 4 fichiers XML (*cf extraction SCONET*) ou sélectionner tout autre répertoire dans lequel se trouvent ces 4 fichiers, sélectionner les 4 fichiers et cliquer sur **Importer**.

| Etablissements                                                                                                    | Etablis            | Classes<br>sement : COLLEGE DE LA RIV | \$<br>/IERE SALEE (0 - 9830304N) |        |
|----------------------------------------------------------------------------------------------------|--------------------|---------------------------------------|----------------------------------|--------|
| Elèves                                                                                                    | 🚺 Importer - Choix | du fichier                            |                                  | ×      |
| <ul> <li>Groupes d'élèves</li> <li>Etablissements d'origine</li> <li>MEF</li> </ul>                                                                                                    | Regarder dans:     | ] importsExports                      | • 660                            | 88 8=  |
| ≻ 🗂 Variables supplementair<br>] Protocoles<br>] Evaluations                                                                                                    |                    |                                       |                                  |        |
| Administration                                                                                                    |                    | I I                                   |                                  |        |
|                                                                                                    |                    |                                       | 2                                |        |
|                                                                                                    | Nom: (\scribe\com  | munilogiciels                         |                                  | ]      |
|                                                                                                    | Type: Fichiers XML |                                       |                                  | •      |
|                                                                                                    |                    |                                       | (Importer )                      | nnuler |
| and the second second se |                    |                                       |                                  |        |

![](_page_29_Picture_0.jpeg)

![](_page_29_Picture_3.jpeg)

## Ou bien

| 📴 J'Aide au Développeme                                                                               | nt des Evaluatio                                          | ns                                                                                                    |                        |                    |
|----------------------------------------------------------------------------------------------------|-----------------------------------------------------------|----------------------------------------------------------------------------------------------------|------------------------|--------------------|
| 🗂 Etablissements                                                                                      | 1                                                         |                                                                                                    | Classes                |                    |
| - Classes                                                                                             | 🤨 Importer - Cl                                           | ioix du fichier                                                                                                    |                        | 🛛 🔛                |
| - ☐ Groupes d'élèves<br>- ☐ Etablissements d'ori                                                      | Regarder dans:                                            | Export JADE                                                                                                    |                        | 9                  |
| Elablissements d'on     MEF     Variables supplemen     Protocoles     Evaluations     Administration | ElevesSans,<br>nomenciatu<br>Fresponsabi<br>structures.xr | A SVAIO (C.)<br>C Documents partagés<br>VAIO (D.)<br>B MemoryStick (E.)<br>M S Lecteur DVD/CD-RW<br>Disgue amovible (G.)<br>Export JADE<br>Favoris réseau | (F.)<br>Cliqu          | er ici             |
|                                                                                                    | Nom: Export J/                                            | Dossier qui c                                                                                                    | ontient les 4 fichie   | <u>rs XM</u> L     |
|                                                                                                    | Type: Fichiers                                            | XML                                                                                                    |                        | •                  |
|                                                                                                    |                                                           |                                                                                                    | Importer               | Annuler            |
|                                                                                                    |                                                           | Nom :                                                                                                    | Type de classe :       | •                  |
| Retour                                                                                                | Ajoute                                                    | r 🚯 Modifier 🔛 Supprir                                                                                                    | m 🗃 Imprimer 🕇 fr Impo | orter - J Exporter |

## 4 Cliquer sur Importer

| 🤨 J'Aide au Développe                                     | ment   | des Evoluations                                                                    |            |
|-----------------------------------------------------------|--------|------------------------------------------------------------------------------------|------------|
| Etablissements                                            | 1      | Classes                                                                            |            |
| Classes                                                   | impo   | rter - Choix du fichier 🛛 🕅                                                        |            |
| Groupes d'élève     Etablissements                        | Regard | ler dans: 🗇 Export JADE 🔹 🖓 🕼 🗇 🐯 📴                                                | classe     |
| MEF Variables suppl Protocoles Evaluations Administration |        | ves8ansAdresses xml<br>menclature xml<br>sponsablesSansAdresses.xml<br>uctures xml |            |
|                                                           | Nom:   | Export JADE                                                                        |            |
|                                                           | Type:  | Fichiers XML.                                                                      |            |
|                                                           |        | (Importer) Annuler                                                                 | •          |
| •                                                         | •      | Nom : Type de classe :                                                             | •          |
| Retour                                                    |        | 🖌 🖌 Ajouter 🔄 Modifier 📓 Supprim 🔤 Imperator 🚹 Importer                            | ን Exporter |

![](_page_30_Picture_0.jpeg)

![](_page_30_Picture_3.jpeg)

**4** On arrive à cet écran :

| j" J'Aide au Développement de           | es Evaluations                                                                                       |          |
|-----------------------------------------|----------------------------------------------------------------------------------------------------|----------|
| Etablissements                          | Classes<br>Etablissement : COLLEGE DE LA RIVIERE SALEE (0 - 9830304N)<br>Aucun Protocole sélectionné |          |
| Groupes d'élèves                        | Nom Type de cla                                                                                      | sse      |
| - 🗋 Etablissements d'origine<br>- 🗋 MEF | E Choix                                                                                              |          |
| Protocoles                              | Selectionner les classes à importer.                                                                 |          |
| Evaluations                             | 3B-0 - 9830304N                                                                                      |          |
| Administration                          | 3D-0 - 9830304N                                                                                      |          |
|                                         | 3E-0 - 9830304N                                                                                      |          |
|                                         | 3G-0 - 9830304N                                                                                      |          |
|                                         | 3H-0 - 9830304N <                                                                                    |          |
|                                         | 4A-0 - 9830304N                                                                                      |          |
|                                         | Valider Annuler                                                                                      |          |
|                                         |                                                                                                    |          |
|                                         |                                                                                                    |          |
|                                         | Nom : Type de classe :                                                                               | •        |
| Potour                                  | Ajouter 🚯 Modifier 🖼 Supprim                                                                         | -xporter |
| TUCOUI                                  |                                                                                                    |          |

L'ensemble des classes de l'établissement est affiché. Sélectionner les classes concernées (les classes de 6e ici) et les faire passer à droite à l'aide du petit chevron [ > ]. Cliquer ensuite sur Valider

| Classes                                                           | Classes<br>Etablissement : COLLEGE DE LA RIVIERE SALEE (0 - 0830304N)<br>Aucun Protocole sélectionné                                                                                                    |                                                                                                 |  |
|-------------------------------------------------------------------|----------------------------------------------------------------------------------------------------|-------------------------------------------------------------------------------------------------|--|
| Groupes d'élèves                                                  | Nom                                                                                                    | Type de classe                                                                                  |  |
| MEF Variables supplementair Protocoles Evaluations Administration | Selectionner les classes à importer.           41-0 - 9830304N           5A-0 - 9830304N           5B-0 - 9830304N           5B-0 - 9830304N           5C-0 - 9830304N           5C-0 - 9830304N     < | 830304N<br>830304N<br>830304N<br>830304N<br>830304N<br>830304N<br>830304N<br>830304N<br>130304N |  |
| •                                                                 | Nom :                                                                                                    | Type de classe :                                                                                |  |
| Retour                                                            | 🗸 Ajouter [ 🙆 Modifier 📓 Supprim                                                                                                    | imprimer 1- Importer - Exporter                                                                 |  |

![](_page_31_Picture_0.jpeg)

![](_page_31_Picture_2.jpeg)

Un écran de fin d'importation des classes et des élèves s'affiche. Cliquer sur Valider

| 🧾 J'Aide au Développement d                                                                                                    | es Evaluations                                                                                       | 🖃 🗖 🗙                            |  |  |
|----------------------------------------------------------------------------------------------------|----------------------------------------------------------------------------------------------------|----------------------------------|--|--|
| Etablissements Classes Etèves Groupes d'étèves Etablissements d'origine MEF Variables supplementair Protocoles Evaluations Administration | Classes<br>Etablissement : COLLEGE DE LA RIVIERE SALEE (0 - 9830304N)<br>Aucun Protocole sélectionné |                                  |  |  |
|                                                                                                    | Nom<br>Avertissement<br>Importation T                                                                | Type de classe                   |  |  |
| •                                                                                                    | Nom :                                                                                                | Type de classe : 📃 🔻             |  |  |
| Retour                                                                                                    | 🖌 Ajouter 🧕 Modifier 📓 Supprim                                                                       | Imprimer 1- Importer -> Exporter |  |  |

#### **Remarque :**

Les classes et les élèves sont maintenant importés. Il ne reste plus qu'à configurer la nouvelle évaluation en suivant exactement la procédure

![](_page_31_Picture_8.jpeg)

SI LES RECOMMANDATIONS DES PAGES SUIVANTES NE SONT PAS SUIVIES A LA LETTRE, VOTRE SAISIE RISQUE D'ÊTRE INEXPLOITABLE. IL FAUDRA DANS CE CAS REPRENDRE L'IMPORTATION DES DONNÉES ET TOUT LE TRAVAIL DE SAISIE.

![](_page_32_Picture_0.jpeg)

![](_page_32_Picture_3.jpeg)

# VII. Configuration de l'évaluation

Cliquer sur Evaluations puis encore Evaluations

![](_page_32_Figure_6.jpeg)

Saisir le nom : SIXIEME 2011, ne pas cocher Nationale, faire passer les Groupes d'élèves à droite à l'aide des doubles chevrons [>>] et faire passer de même les 2 protocoles (c'est bien les protocoles 2010 exceptionnellement cette année) à droite... Cliquer ensuite sur Ajouter

| <sup>3*</sup> J'Aide au Développement d                                                                               | les Evaluations                                                                                          |                                  |                        |            |
|----------------------------------------------------------------------------------------------------|----------------------------------------------------------------------------------------------------|----------------------------------|------------------------|------------|
| Classes                                                                                                    | Evaluations<br>Etablissement : COLLEGE DE LA RIVIERE SALEE (0 - 9830304N)<br>Aucun Protocole sélectionné |                                  |                        |            |
| - C Groupes d'élèves                                                                                                  | Nom                                                                                                    | Nationale                        | Protocole(s)           | Groupe(s   |
| <ul> <li>         —          D Etablissements d'origine         </li> <li>         —          MEF         </li> </ul> |                                                                                                    |                                  |                        |            |
| Image: Provide a supplementair                                                                                        |                                                                                                    |                                  |                        |            |
| Evaluations                                                                                                    |                                                                                                    | 1                                |                        |            |
| Evaluations     Decta desuments                                                                                       |                                                                                                    |                                  |                        |            |
| Administration                                                                                                    |                                                                                                    |                                  |                        | •          |
|                                                                                                    | Non                                                                                                    | BIXIEME 2011                     | Nationale : 🗌          |            |
|                                                                                                    | Groupes d'élèves                                                                                         | Pro                              | otocoles               |            |
|                                                                                                    | ≝f≌                                                                                                    | 6B, 0 - 98303                    |                        | 6e-2010    |
| 4                                                                                                    |                                                                                                    | [6C, 0 - 98303<br>(6D, 0 - 98303 |                        |            |
|                                                                                                    | ~                                                                                                    | NE. 0 - 98302 -                  | <<                     |            |
|                                                                                                    | Aiguter D Ma                                                                                             | differ 🕅 Rupprim                 | Implimate for Importan | 1 Exporter |
| Retour                                                                                                    | Ajouter 1 mol                                                                                            | umer 🔤 oupprim                   | instance L' importer   | -> Exponer |

![](_page_33_Picture_0.jpeg)

![](_page_33_Picture_3.jpeg)

4 L'évaluation est configurée et la saisie peut commencer. Cliquer sur **Retour** 

| <sup>j•</sup> J'Aide au Développement                                                                                                    | des Evaluations                                                                                                    |  |  |  |
|----------------------------------------------------------------------------------------------------|----------------------------------------------------------------------------------------------------|--|--|--|
| Etablissements                                                                                                    | Evaluations<br>Etablissement : COLLEGE DE 0 - 9830 (0 - 9830 (0 - 9830)<br>Protocole: MATGe - 2010                                                                                                    |  |  |  |
| Elèves     Groupes d'élèves     Groupes d'élèves     Etablissements d'origine     MEF     Variables supplementair     Protocoles     Evaluations     Evaluations     Porte-documents     Administration | Nom         Nationale         Protocole(s)         Groupe(s) d'élèves           SIXIEME2011         [[FRA6e - 2010], [MAT6e [[600, 0 - 9830]]], [60         [600, 0 - 9830]]                                                                                                    |  |  |  |
|                                                                                                    |                                                                                                    |  |  |  |
|                                                                                                    | Nom         SIXIEME2011         Nationale :           Groupes d'élèves         Protocoles           [test, 0 - 9830]         >>         [600, 0 - 9830]           >         [601, 0 - 9830]         >           (603, 0 - 9830]             <         [6004, 0 - 9830]            <         (603, 0 - 9830]            <         (604, 0 - 9830]            <         (604, 0 - 9830] |  |  |  |
| Retour                                                                                                    | 🗸 Ajouter 🚯 Modifier 📓 Supprimer 🔚 Imprimer 🕂 Importer 🎝 Exporter                                                                                                    |  |  |  |

Une fois la saisie terminée, quand un nouveau groupe d'élèves est créé, le faire passer dans l'évaluation pour pouvoir exploiter et analyser les résultats de ce groupe. Cliquer alors sur le nom "SIXIEME 2011", faire passer le groupe à droite à l'aide du chevron [>] et cliquer sur Modifier

|   | J'Aide au Développement de                                                                                         | es Evaluations                                                                                                    |                            |
|---|----------------------------------------------------------------------------------------------------|----------------------------------------------------------------------------------------------------|----------------------------|
|   | Etablissements     Classes     Etablissements                                                                      | Evaluations<br>Etablissement : COLLEGE DE LA RIVIERE SALEE (D - 98303D4N)<br>Aucun Protocole sélectionné                                                                                                    |                            |
|   | Croupes d'élèves     Groupes d'élèves     Chablissements d'origine     D MEF     MEF     Chavitables supplementair | Nom Nationale Protocole(s)<br>SIXIEME 2011 [[FRA6e-2010], [MAT6-2                                                                                                    | Groupe(s<br>[[6A, 0 - 9830 |
|   | Protocoles     Evaluations     Evaluations     Evaluations     Pone-documents     Administration                   | 3 - Cliquer ici                                                                                                    |                            |
| 2 | 4                                                                                                    | Nom:         SDGEME 2011         Nationale :           Groupes d'élèves         Protocoles           IGroupe soutien         >         668, 0 - 98303           (60, 0 - 98303)          >           (60, 0 - 98303)             (60, 0 - 98303)             (60, 0 - 98303)             (60, 0 - 98303)             (60, 0 - 98303)             (60, 0 - 98303)             (60, 0 - 98303)             (61, 0 - 98303) | 6e-2010<br>8e-2010         |
|   | Retour                                                                                                    | Alouter Modifier M Supprim. Supprimer 1 imprimer 1                                                                                                    | -y Exponer                 |
|   | 6                                                                                                    |                                                                                                    |                            |

Cliquer sur Valider

![](_page_34_Picture_0.jpeg)

| 🥕 "l'Aide au Développement d                             | es Evaluations                                                                                           |                                                                        |                                        |                            |
|----------------------------------------------------------|----------------------------------------------------------------------------------------------------|------------------------------------------------------------------------|----------------------------------------|----------------------------|
| Etablissements     Classes     D Etables                 | Evaluations<br>Etablissement : COLLEGE DE LA RIVIERE SALEE (0 - 9830304N)<br>Aucun Protocole sélectionné |                                                                        |                                        |                            |
| Croupes d'élèves     Etablissements d'origine            | Nom<br>SIXIEME 2011                                                                                      | Nationale                                                              | Protocole(s)<br>[[FRA6e-2(10], [MAT6-2 | Groupe(s<br>[[6A, 0 - 983( |
| ← [] MEF<br>� [] Variables supplementair<br>] Protocoles | En êtes -                                                                                                | vous sûr ?                                                             | ×                                      |                            |
| Evaluations     Evaluations     Porte-documents          |                                                                                                    | En êtes-vous sûr ?<br>Valider Annuler                                  | Ī                                      |                            |
| Administration                                           |                                                                                                    |                                                                        |                                        |                            |
|                                                          | Nom : SD<br>Groupes d'élèves                                                                             | DEME 2011                                                              | Nationale :  <br>tocoles               |                            |
|                                                          | >>                                                                                                    | [6A, 0 - 98303]<br>[6B, 0 - 98303]<br>[6C, 0 - 98303<br>[6D, 0 - 98303 | >> FRA                                 | 86e-2010<br>76e-2010       |
|                                                          | <                                                                                                    | 16E.0-98303                                                            | ~                                      |                            |
| Retour                                                   | 🖌 🖌 Ajouter 🔄 🕹 Modif                                                                                    | ier 🞽 Supprim 📇                                                        | mprimer fr Importer                    | -) Exporter                |

- Pour créer les groupes d'élèves par établissement d'origine, cliquer sur Groupes d'élèves puis Groupes par établissement d'origine et cliquer Valider.
- Faire passer ensuite ces groupes dans l'évaluation comme indiqué ci-dessus

| Etablissements                                                                                                    | etablias                                                               | Groupes d'élèves<br>ement : COLLEGE DE LA RIVIERE SALEE<br>Aucun Protocole sélectionné                    | (O · 9830304N)                          |
|----------------------------------------------------------------------------------------------------|------------------------------------------------------------------------|----------------------------------------------------------------------------------------------------|-----------------------------------------|
| 1 Groupes d'élèves<br>Etablissements d'origin<br>MEF<br>Variables supplemental                                                                                                    | Nom<br>Groupe soutien<br>Elèves de l'évaluation S                      | Elève<br>[DENISYasmina, NEMA<br>[XIEME 2]DENISYasmina, NEMIA                                              | -Dylan, ()<br>-Dylan, ()<br>-Dylan, ()  |
| Finde ones     Finde ones     F | Ormation<br>D Création des groupes                                     | s par établissement d'origine terminé<br>Valider                                                          | × · · · · · · · · · · · · · · · · · · · |
|                                                                                                    | DENISYa >><br>NEMIA-Dy<br>TAUFANA-<br>XOLAWAW<br>WAMEJO<br>WAMEJO<br>C | [6A, 0 - 9830304N ▲<br>[6B, 0 - 9830304N<br>[6C, 0 - 9830304N<br>[6D, 0 - 9830304N<br>[6E, 0 - 9830304N ▼ | >><br>< 2<br>«                          |
|                                                                                                    | Filtrer                                                                | Groupes par é                                                                                             | tablissement d'origine                  |